#### How do I add a billing address for Solo Practitioner?

- To add a new billing address (Tax ID) select "Add a Billing Address"
- Clicking this will launch a popup where you can enter the Name, Financial Name, Tax ID. You can either 'Search Address' to use a Google lookup of the address or manually enter the information in the Street, City, State, Postal Code, and Country fields below the search functionality.

| Lucet Provider<br>Portal | Home | Account | Resources | Support | Q Joe Test<br>Joe Test MD |
|--------------------------|------|---------|-----------|---------|---------------------------|
|                          |      |         |           |         |                           |

Account Details Addresses Attributes Networks

Below is the list of current and future service and billing locations Lucet has on file.

• To add a new service location: Click the 'Add New Address' button to the right. Complete the form and hit Save.

• To update details for a service location: Click the 'Modify Address' button to the right. Complete the form and hit Save.

To term an existing service location: Click the 'Remove Address' button to the right. Complete the form and hit Save.

|                |                   |                                                     |    | + Add New Address                                 | •    | / Multy        | er Ad | litres  |     | move an Address |
|----------------|-------------------|-----------------------------------------------------|----|---------------------------------------------------|------|----------------|-------|---------|-----|-----------------|
| ervice Address | 15                |                                                     |    |                                                   |      |                |       |         |     |                 |
| 2008 V         | Patitio Narie 🗸 🗸 | Licafia Addens                                      | v. | BBrgAthesi v                                      | P    | forw.          | v     | Tanit   | ~   | Effective Colo  |
| Reast Remove   | Joe Test          | 2343 Filmore Street San Francisco, CA 941E          |    | <i>4</i>                                          | -11  | 222-111        |       |         |     |                 |
| Please Remove  | Joe Teal          | *                                                   |    | 0                                                 |      |                |       |         |     |                 |
| New            | Joe Test          | Telenesth Locators Telenesth, OK 00000              |    | 222 North Option Street, Bullain, NY 14226        | 12   | 10 12 12 12 10 |       | 0319030 | 0   |                 |
| New            | Joe Test          | Telenealth Location, Telenealth, GA 00000           |    | 222 North Optien Street, Buffull, NY 14296        | 12   | 13 123-1236    |       | 0317035 | 9   |                 |
| Navy           | Jon Tent          | North 13DD East, North Ogdan, UT 84414              |    | 272 North Option Street, Bullan, NY 14208         | 18   | 33 333 444     |       | control | •   |                 |
| Nevy           | Jon Test          | 2222 h syden atwet, denvet, CO 80211                |    | 222 North Option Dreet, Bullan, NY 14256          | - 14 | 101-0136       |       | 839538  | 0   |                 |
| Nener          | Joe Test          | Telementh Location, Televenth, 00000                |    | 71                                                | 15   | 22 93-925      |       | 590909  | 200 |                 |
| Natur          | Lice Test         | Teleheath Location, Teleheath, CT 00000             |    | Grapevine Mills Paritway 500, Grapevine, TX 76061 | 1    | 13 03 036      |       | 690909  | 090 |                 |
| Nervy          | Joe Test          | Grapewine Mills Parkway 677001, Grapewine, 7X 76081 |    | Grapevine Mills Perivary 501, Grapevine, TX 76061 | . 9  | 451 (144-2004  |       | 090909  | 990 |                 |
| Nenai          | Joe Test          | Grapewine Mills Parway 672 Grapewine, Till 78081    |    | Grapevine Mills Pariway 505 Grapevine, TX 75057   |      | 40 344 200     |       | 090909  | 000 |                 |
| New            | Jos Test          | 10345 Mayntein Avenue, Chino, CA 9/76               |    |                                                   | 12   | 13 456-7900    |       | 690909  | 000 |                 |
| Poase Farrove  | Joe Test          | 1301 N Ogelen St. Derver CO 80218                   |    | Grapevine Mills Parlowy 500, Grapevine, TX 76061  | - di | 12 23 234      |       | 090909  | 000 |                 |

| Billing Addresses                                   |                  |                                                  |                 |         |        |                 |
|-----------------------------------------------------|------------------|--------------------------------------------------|-----------------|---------|--------|-----------------|
| onces are active one of accurate associated set. Ac | a porte addense. |                                                  | + Adda Biling A | dzbena  | / Mody | a Biling Addsom |
| Francia Name                                        | v                | Biling Location                                  |                 | Ten 10  | ~      | Ethertive Date  |
| Andreas 1/16 23                                     |                  | 222 North Ogden Street, Butleto, NY 54206        |                 | carroan | 70     |                 |
| 10K Fire                                            |                  | Grapewive Mills Parkway 500, Grapevine, TX 78051 |                 | 090909  | 090    |                 |
| Teat/OI                                             |                  | 2222 n. ogden streetnull, denver, CO 80211       |                 | 1000457 | 198    |                 |
| Test                                                |                  | 401 North Ponce Drive, Independence, NO 64058    |                 | 1000457 | 189    | Oct 12023       |
| Andrea Gardner                                      |                  | 1601 APAPAHOE ST. DENVER, CO 80252               |                 | 1234444 | 44     |                 |
| Andrea 19                                           |                  | 4066 Inca Street, Derver, CO 8029                |                 | 1234566 | 66     |                 |
| Joes Billing Address                                |                  | 3456 22nd Street, San Francisco, CA 94110        |                 | 1579364 | 82     |                 |
| Andrea 2/6                                          |                  | 123 Main Street, White Plains, NY 10601          |                 | 444444  | TT.    |                 |
| loot                                                |                  | 4055 Ince Street Northeast, Abuquergue, NM 8711  |                 | 4444552 | 985    |                 |

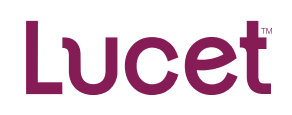

Modify a Billing Address Add/Modify/Delete Address

0

#### Add In Person Address

- When you click the 'Add New Address' button a modal will popup asking you what type of address it is
- You will click 'In Person' then click 'Next'.

|                                                                                                    | Add a new Address                                                                                                    |                                     |  |  |  |  |  |
|----------------------------------------------------------------------------------------------------|----------------------------------------------------------------------------------------------------|-------------------------------------|--|--|--|--|--|
| What kind of service address are you adding?<br>In Person<br>Virtual<br>Both In Person and Virtual | What kind of service address are you adding?   What kind of service address are you adding?   In Person  Virtual  Do  Both In Person and Virtual |                                     |  |  |  |  |  |
| Back                                                                                               | + ASSINGWARDINGS                                                                                                    | Next                                |  |  |  |  |  |
|                                                                                                    |                                                                                                    |                                     |  |  |  |  |  |
| Billing Addresses<br>Balaw are active billion addresses associated with your service addresses     |                                                                                                    |                                     |  |  |  |  |  |
| benn ar suire baing sourcease associated mit you di nice avareades.                                | + Adda Biling A                                                                                                    | ddress 🛛 🖍 Modify a Billing Address |  |  |  |  |  |
| Financial Name 🗸                                                                                   | Billing Location V                                                                                                    | Tax ID 🗸 Effective Date             |  |  |  |  |  |
| Andrea 1/16 2.1                                                                                    | 222 North Ogden Street, Buffalo, NY 14206                                                                                                    | 031703170                           |  |  |  |  |  |
| KK_Finc                                                                                            | Grapevine Mills Parkway 500, Grapevine, TX 76051                                                                                                 | 090909090                           |  |  |  |  |  |
| Test701                                                                                            | 2222 n ogden streetnull, denver, CO 80211                                                                                                    | 100045788                           |  |  |  |  |  |
| Test                                                                                               | 401 North Ponca Drive, Independence, MO 64056                                                                                                    | 100045789 Oct 1, 2023               |  |  |  |  |  |
| Andrea Gardner                                                                                     | 1801 ARAPAHOE ST, DENVER, CO 80202                                                                                                    | 123444444                           |  |  |  |  |  |
| Andrea 1.9                                                                                         | 4055 Inca Street, Denver, CO 80211                                                                                                    | 123456666                           |  |  |  |  |  |
| Joes Billing Address                                                                               | 3456 22nd Street, San Francisco, CA 94110                                                                                                    | 157936452                           |  |  |  |  |  |
| Andrea 2/6                                                                                         | 123 Main Street, White Plains, NY 10601                                                                                                    | 444444777                           |  |  |  |  |  |
| test                                                                                               | 4055 Inca Street Northeast, Albuquerque, NM 87111                                                                                                | 444455555                           |  |  |  |  |  |

O On this page you can enter your Phone and Fax Numbers in this format: xxxxxxxxxx

• You can enter your Website as either <u>www.lucethealth.com</u> or <u>lucethealth.com</u>

| Add a new Address                           |                                  |  |  |  |  |
|---------------------------------------------|----------------------------------|--|--|--|--|
| 0                                           | •                                |  |  |  |  |
| * Location Name                             | * Phone                          |  |  |  |  |
|                                             |                                  |  |  |  |  |
| Fax                                         | * Is the location ADA compliant? |  |  |  |  |
| ###-###-####                                | Select an Option                 |  |  |  |  |
| * Credentialer Email                        | Office Manager Email             |  |  |  |  |
| email@example.com                           | email@example.com                |  |  |  |  |
| * My website supports setting appointments? | Website                          |  |  |  |  |
| Select an Option                            | •                                |  |  |  |  |
|                                             |                                  |  |  |  |  |
| Back                                        | Next                             |  |  |  |  |

- After clicking 'Next' you are taken to the Address Information page. Here you can either 'Search Address' to use a Google lookup of the address or manually enter the information in the Street, Ste, City, State, Postal Code, and Country fields below the search functionality.
- Suite # goes under street

| Add a new Address     |   |               |  |      |
|-----------------------|---|---------------|--|------|
| o0                    | 0 |               |  |      |
| Address Lookup        |   |               |  |      |
| *Search Address       |   |               |  |      |
|                       |   |               |  | Q    |
| * Street              |   |               |  |      |
| 123 Smith<br>Suite 1B |   |               |  |      |
| * City                |   | * State       |  |      |
| San Francisco         |   | CA            |  |      |
| * Postal Code         |   | Country       |  |      |
| 94105                 |   | United States |  |      |
|                       |   |               |  |      |
| Back                  |   |               |  | Next |

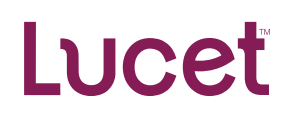

- After clicking 'Next' you are taken to the screen where you can enter the operating hours for this address
  - Note: End Times must be after Start Times. If this location is not available on a day, please select Closed in the drop down.

| Add a new Address      |                                       |    |  |  |  |
|------------------------|---------------------------------------|----|--|--|--|
| . 🛇 —————              | • • • • • • • • • • • • • • • • • • • | -0 |  |  |  |
| * Monday Start Time    | * Monday End Time                     |    |  |  |  |
| Select an Option       | ▼ Select an Option                    | •  |  |  |  |
| * Tuesday Start Time   | * Tuesday End Time                    |    |  |  |  |
| Select an Option       | ▼ Select an Option                    | •  |  |  |  |
| * Wednesday Start Time | * Wednesday End Time                  |    |  |  |  |
| Select an Option       | ▼ Select an Option                    | •  |  |  |  |
| * Thursday Start Time  | * Thursday End Time                   |    |  |  |  |
| Select an Option       | ▼ Select an Option                    | •  |  |  |  |
| * Friday Start Time    | * Friday End Time                     |    |  |  |  |
| Select an Ontion       | Select an Option                      |    |  |  |  |

• After clicking 'Next' you will be able to select which billing address/Tax ID you want to associate the service address with

|       | Add a new Address             |                |                       |   |                             |   |               |   |       |     |
|-------|-------------------------------|----------------|-----------------------|---|-----------------------------|---|---------------|---|-------|-----|
|       |                               | o              |                       |   |                             |   | 0             |   |       |     |
| Which | h billing address should be a | ssociated with | this service address? |   |                             |   |               |   |       |     |
|       | Tax ID                        | ~              | Effective Date        | ~ | Billing Address             | ~ | City          | ~ | State | ~   |
| 0     | 123444444                     |                |                       |   | 1801 ARAPAHOE ST            |   | DENVER        |   | 00    |     |
| 0     | 465465465                     |                | 2023-10-01            |   | 123 Main Strul              |   | Independence  |   | MO    |     |
| 0     | 100045789                     |                | 2023-10-01            |   | 401 North Ponce Drive       |   | Independence  |   | мо    |     |
| 0     | 157936452                     |                |                       |   | 3456 22nd Street            |   | San Francisco |   | CA    |     |
| 0     | 44444777                      |                |                       |   | 123 Main Street             |   | White Plains  |   | NY    |     |
| 0     | 090909090                     |                |                       |   | Grapevine Mills Parkway 500 |   | Grapevine     |   | тх    |     |
| 0     | 777665675                     |                |                       |   | 540 Acoma Street            |   | Denver        |   | co    |     |
| 0     | 444455555                     |                |                       |   | 4055 Inca Street Northeast  |   | Albuquerque   |   | NM    |     |
| 0     | 123456666                     |                |                       |   | 4055 Inca Street            |   | Denver        |   | co    |     |
| 0     | 031703170                     |                |                       |   | 222 North Ogden Street      |   | Buffalo       |   | NY    |     |
| 0     | 334455667                     |                |                       |   | 4055 South Inca Street      |   | Englewood     |   | 00    |     |
| 0     | 100045788                     |                |                       |   | 2222 n ogden streetnull     |   | denver        |   | co    |     |
| Bi    | ack                           |                |                       |   |                             |   |               |   |       | Not |

If you are operating out of Florida, you can only have a maximum of 4 physical service addresses associated with a Tax ID. The system will review your selection and determine if linking this new service address with that Tax ID will put you over this limit, if it does you will receive a notice and need to make a new selection.

|       | Add a new Address |                                                       |                                                                      |                                   |                            |     |  |  |
|-------|-------------------|-------------------------------------------------------|----------------------------------------------------------------------|-----------------------------------|----------------------------|-----|--|--|
| Which | O O O             |                                                       |                                                                      |                                   |                            |     |  |  |
|       | Tax ID            | ✓ Effective Date                                      | V Billing Address                                                    | ✓ City                            | ✓ State                    | ~   |  |  |
| 0     | 12344444          |                                                       | 1801 ARAPAHOE ST                                                     | DENVER                            | co                         |     |  |  |
| 0     | 465485465         | 2023-10-01                                            | 123 Main Strul                                                       | Independence                      | MO                         |     |  |  |
| ۲     | 100045789         |                                                       | Notice                                                               |                                   |                            |     |  |  |
| 0     | 157936452         |                                                       | 10000                                                                |                                   |                            |     |  |  |
| 0     | 444464777         | Providers located in Florida are restricted from have | ing more than 4 service addresses assoc<br>with this billing address | iated with the same TIN. Please t | select a different billing |     |  |  |
| 0     | 090909090         | address of remove a service address associated v      | wer eis being abbreas.                                               |                                   |                            |     |  |  |
| 0     | 777665675         |                                                       |                                                                      |                                   | Ok                         |     |  |  |
| 0     | 444455555         |                                                       | 4055 Inca Street Northeast                                           | Abuquerque                        | NM                         |     |  |  |
| 0     | 123456666         |                                                       | 4055 Inca Street                                                     | Denver                            | co                         |     |  |  |
| 0     | 031703170         |                                                       | 222 North Ogden Street                                               | Buffalo                           | NY                         |     |  |  |
| 0     | 334455667         |                                                       | 4055 South Inca Street                                               | Englewood                         | co                         |     |  |  |
| 0     | 100045788         |                                                       | 2222 n ogden streetnull                                              | denver                            | co                         |     |  |  |
| В     | ick               |                                                       |                                                                      |                                   |                            | Not |  |  |

• After clicking 'Next' you have the option to upload files or supporting documents for your new service address.

|                                                                       | Add a new Address |   |   |      |
|-----------------------------------------------------------------------|-------------------|---|---|------|
| Upload relevent files to attach under newly added Address Attach here | •                 | • | o |      |
| Back                                                                  |                   |   |   | Next |

Clicking 'Upload Files' will take you to the files on your device. Upon selection you will see a loading screen for the file upload.

|                                                                                                    | Add a new Address |   |   |      |
|----------------------------------------------------------------------------------------------------|-------------------|---|---|------|
| Upload relevent files to attach under newly added Address Attach here Upload Files Or drop files mr_grinch.pdf has been added | o0                | 0 | o |      |
| Back                                                                                                    |                   |   |   | Next |

• After uploading you will see a success message that the file has been uploaded

|       |                            |              | <u> </u> |
|-------|----------------------------|--------------|----------|
|       |                            | Upload Files |          |
| addec | mr_grinch.pdf<br>POF 14 KB |              | - 0      |
|       | 1 of 1 file uploaded       |              | Done     |
|       |                            |              |          |

• After clicking 'Next' you will see a notice about the potential delay

| Notice                                                                                                    |                              |
|----------------------------------------------------------------------------------------------------|------------------------------|
| Your submission has been received. You will receive an email confirmation within a few days after our staff have reviewed th that based on your local health plan's rules, the new location's effective date may be as much as 45 calendar days from todays from todays from t | e change. Please note<br>ay. |
|                                                                                                    | Confirm                      |

- After clicking 'Confirm' you will be asked if you want to complete routine attestation
- Clicking 'Yes' will take you through the attestation workflow mentioned at the beginning of this document. Clicking 'No' will refresh the page.

#### Add Both in Person and Virtual Address

- When you click the 'Add New Address' button a modal will popup asking you what type of address it is
- You will click 'Both In-Person and Virtual then click 'Next'.

| Add a new Address                                                                                                    |      |
|----------------------------------------------------------------------------------------------------|------|
| What kind of service address are you adding?         In Person         Virtual         Image: State of the service address and virtual |      |
| Back                                                                                                    | Next |

- O On this page you can enter your Phone and Fax Numbers in this format: xxxxxxxxx
- You can enter your Website as either <u>www.lucethealth.com</u> or <u>lucethealth.com</u>

| Add a n                                     | Add a new Address                |  |  |  |  |
|---------------------------------------------|----------------------------------|--|--|--|--|
| 0                                           | 00.                              |  |  |  |  |
| * Location Name                             | * Phone                          |  |  |  |  |
|                                             | 1111-5110-115111                 |  |  |  |  |
| Fax                                         | * Is the location ADA compliant? |  |  |  |  |
| ###-###-####                                | Select an Option                 |  |  |  |  |
| * Credentialer Email                        | Office Manager Email             |  |  |  |  |
| email@example.com                           | email@example.com                |  |  |  |  |
| * My website supports setting appointments? | Website                          |  |  |  |  |
| Select an Option                            |                                  |  |  |  |  |
|                                             |                                  |  |  |  |  |
| Back                                        | Next                             |  |  |  |  |

- After clicking 'Next' you are taken to the Address Information page. Here you can either 'Search Address' to use a Google lookup of the address or manually enter the information in the Street, Ste, City, State, Postal Code, and Country fields below the search functionality.
- Suite # goes under street

| Add a n                                                                | ew Address                                       |
|------------------------------------------------------------------------|--------------------------------------------------|
| oO                                                                     | 0                                                |
| Address Lookup                                                         |                                                  |
| * Search Address 0                                                     |                                                  |
|                                                                        | 0                                                |
| * Street                                                               | ~                                                |
| 123 Smith                                                              |                                                  |
|                                                                        | *State                                           |
|                                                                        |                                                  |
| * Rostal Code                                                          | Country                                          |
|                                                                        |                                                  |
| * Accepting new members?                                               | * How quickly can you see the patient virtually? |
| Select an Option                                                       | Select an Option 💌                               |
| *How quickly can you see the patient in the office?                    | * HIPAA Technology                               |
| Select an Option 👻                                                     | Select an Option 👻                               |
| *Continuing Post Pandemic                                              | * Starting virtual care                          |
| Select an Option 💌                                                     | Select an Option 👻                               |
| Efficiencies of virtual care     Reduced on show rates                 | * Expanding virtual care                         |
| Ability to see more members     Bedward administrative to when as past | Select an Option                                 |
| Cher                                                                   |                                                  |
| Other efficiencies of virtual care                                     |                                                  |
|                                                                        |                                                  |
| Real                                                                   |                                                  |
| Dack                                                                   | Next                                             |

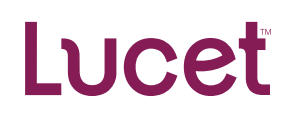

- After clicking 'Next' you are taken to the screen where you can enter the operating hours for this address
  - Note: End Times must be after Start Times. If this location is not available on a day, please select Closed in the drop down.

| 0                      | <br>0                   |          |
|------------------------|-------------------------|----------|
| Mandau Clad Time       |                         |          |
| Select an Option       | Select an Option        | •        |
| Turnel and Turne       | A Transfer Field Trans  | - 10<br> |
| Select as Option       | Clescay End Lime        |          |
| Select all Option      |                         |          |
| * Wednesday Start Time | <br>*Wednesday End Time |          |
| Select an Option       | ✓ Select an Option      | *        |
| * Thursday Start Time  | * Thursday End Time     |          |
| Select an Option       | ▼ Select an Option      | •        |
| Friday Start Time      | * Friday End Time       |          |
| Select an Option       | Select an Option        | *        |
| * Saturday Start Time  | * Saturday End Time     |          |
| Select an Option       | Select an Option        | *        |
| * Sunday Start Time    | * Sunday End Time       |          |
| Select an Option       | Select an Option        | *        |
|                        |                         |          |

• After clicking 'Next' you will be able to select which billing address (Tax ID) you want to associate the service address with

|       |           |                    |                                        |    | Add a new Address           | s |               |   |       |            |
|-------|-----------|--------------------|----------------------------------------|----|-----------------------------|---|---------------|---|-------|------------|
|       |           | o                  |                                        | -0 | o                           |   | 0             |   |       |            |
| Which | Tax ID    | be associated with | this service address<br>Effective Date | 5? | Billing Address             | ~ | City          | ~ | State | ~          |
| 0     | 12344444  |                    |                                        |    | 1801 ARAPAHOE ST            |   | DENVER        |   | со    |            |
| 0     | 465465465 |                    | 2023-10-01                             |    | 123 Main Stnul              |   | Independence  |   | MO    |            |
| 0     | 100045789 |                    | 2023-10-01                             |    | 401 North Ponca Drive       |   | Independence  |   | мо    |            |
| 0     | 157936452 |                    |                                        |    | 3456 22nd Street            |   | San Francisco |   | CA    |            |
| 0     | 44444777  |                    |                                        |    | 123 Main Street             |   | White Plains  |   | NY    |            |
| 0     | 090909090 |                    |                                        |    | Grapevine Mills Parkway 500 |   | Grapevine     |   | ТХ    |            |
| 0     | 777665675 |                    |                                        |    | 540 Acoma Street            |   | Denver        |   | со    |            |
| 0     | 444455555 |                    |                                        |    | 4055 Inca Street Northeast  |   | Albuquerque   |   | NM    |            |
| 0     | 123456666 |                    |                                        |    | 4055 Inca Street            |   | Denver        |   | со    |            |
| 0     | 031703170 |                    |                                        |    | 222 North Ogden Street      |   | Buffalo       |   | NY    | 31-<br>21- |
| 0     | 334455667 |                    |                                        |    | 4055 South Inca Street      |   | Englewood     |   | со    |            |
| 0     | 100045788 |                    |                                        |    | 2222 n ogden streetnull     |   | denver        |   | со    |            |
| Be    | ack       |                    |                                        |    |                             |   |               |   |       | Next       |

If you are operating out of Florida, you can only have a maximum of 4 physical service addresses associated with a Tax ID. The system will review your selection and determine if linking this new service address with that Tax ID will put you over this limit, if it does you will receive a notice and need to make a new selection.

| Add a new Address |                          |                                             |                         |                         |              |                       |                        |           |     |
|-------------------|--------------------------|---------------------------------------------|-------------------------|-------------------------|--------------|-----------------------|------------------------|-----------|-----|
|                   |                          | oo_                                         |                         |                         |              | o                     |                        |           |     |
| Which             | h billing address should | be associated with this service address?    |                         |                         |              |                       |                        |           |     |
|                   | Tax ID                   | ✓ Effective Date                            | ✓ Biling                | g Address               | ~            | City                  | ~                      | State     | ~   |
| 0                 | 123444444                |                                             | 1801                    | ARAPAHOE ST             |              | DENVER                |                        | co        |     |
| 0                 | 465465465                | 2023-10-01                                  | 123 M                   | Main Strul              |              | Independence          |                        | MO        |     |
| ۲                 | 100045789                |                                             |                         | Notice                  |              |                       |                        |           |     |
| 0                 | 157936452                |                                             |                         | 110000                  |              |                       |                        |           |     |
| 0                 | 444444777                | Providers located in Florida are restricted | from having more the    | an 4 service addresses  | associated w | with the same TIN, PA | ease select a differen | t billing |     |
| 0                 | 090909090                | address or remove a service address ass     | COURSES WITH THIS DIRPI | y accress.              |              |                       |                        |           |     |
| 0                 | 777665675                |                                             |                         |                         |              |                       |                        | Ok        |     |
| 0                 | 444455555                | _                                           | 4055                    | 5 Inca Street Northeast |              | Abuquerque            |                        | NM        |     |
| 0                 | 123450666                |                                             | 4055                    | 5 Inca Street           |              | Denver                |                        | co        |     |
| 0                 | 031703170                |                                             | 2221                    | North Ogden Street      |              | Buffalo               |                        | NY        |     |
| 0                 | 334455667                |                                             | 4055                    | 5 South Inca Street     |              | Englewood             |                        | co        |     |
| 0                 | 100045788                |                                             | 2222                    | ? n ogden streetnull    |              | denver                |                        | co        |     |
| B                 | ick                      |                                             |                         |                         |              |                       |                        |           | Ned |

• After clicking 'Next' you have the option to upload relevant files or supporting documents for your new service address.

|                                                                                                    | Add a new Address                         |   |   |      |
|----------------------------------------------------------------------------------------------------|-------------------------------------------|---|---|------|
| Upload relevent files to attach under newly added Address<br>Attach here<br>Lupload Files<br>Or drop files | <br>• • • • • • • • • • • • • • • • • • • | • | o |      |
| Back                                                                                                    |                                           |   |   | Next |

• Clicking 'Upload Files' will take you to the files on your device. Upon selection you will see a loading screen for the file upload.

|      |                           | Upload Files |      |  |
|------|---------------------------|--------------|------|--|
|      |                           |              |      |  |
| adde | mrgrinch.pdf<br>rof 14 KB |              | ø    |  |
|      | 1 of 1 file uploaded      |              | Done |  |
|      |                           |              |      |  |

• After uploading you will see a success message that the file has been uploaded

| Add a new Address                                                     |      |
|-----------------------------------------------------------------------|------|
| °°°°                                                                  |      |
| Upload relevent files to attach under newly added Address Attach here |      |
| Back                                                                  | Next |

• After clicking 'Next' you will see a notice about the potential delay

| Notice                                                                                                    |             |
|----------------------------------------------------------------------------------------------------|-------------|
| Your submission has been received. You will receive an email confirmation within a few days after our staff have reviewed the change. F<br>that based on your local health plan's rules, the new location's effective date may be as much as 45 calendar days from today. | Please note |
|                                                                                                    | Confirm     |

- After clicking 'Confirm' you will be asked if you want to complete routine attestation
  - Clicking 'Yes' will take you through the attestation workflow mentioned at the beginning of this document. Clicking 'No' will refresh the page.

#### Modify a Service Address

• To make any changes to your existing service addresses click the 'Modify an Address' button.

| Service Addresse | 35                |                                                     | + Add New Address                                | 🖋 Modify an Ac | ddress 🔒 🔒 Remove an Addre |
|------------------|-------------------|-----------------------------------------------------|--------------------------------------------------|----------------|----------------------------|
| Status 🗸         | Practice Name 🗸 🗸 | Location Address 🗸                                  | Billing Address V                                | Phone v        | Tax ID V Effective Date    |
| Please Remove    | Joe Test          | 2343 Filmore Street, San Francisco, CA 94115        |                                                  | 111-222-1111   |                            |
| Please Remove    | Joe Test          | w                                                   | й<br>1                                           |                |                            |
| New              | Joe Test          | Telehealth Location, Telehealth, OK 00000           | 222 North Ogden Street, Buffalo, NY 14206        | (123) 123-1235 | 031703170                  |
| New              | Joe Test          | Telehealth Location, Telehealth, GA 00000           | 222 North Ogden Street, Buffalo, NY 14206        | (123) 123-1235 | 031703170                  |
| New              | Joe Test          | North 1300 East, North Ogden, UT 84414              | 222 North Ogden Street, Bulfalo, NY 14206        | (333) 333-4444 | 031703170                  |
| New              | Joe Test          | 2222 n ogden street, denver, CO 80211               | 222 North Ogden Street, Buffalo, NY 14206        | (123) 123-1235 | 031703170                  |
| New              | Joe Test          | Telehealth Location, Telehealth, 00000              |                                                  | (123) 123-1235 | 090909090                  |
| New              | Joe Test          | Telehealth Location, Telehealth, CT 00000           | Grapevine Mills Parkway 500, Grapevine, TX 76051 | (123) 123-1235 | 090909090                  |
| New              | Joe Test          | Grapevine Mills Parkway 677001, Grapevine, TX 76051 | Grapevine Mills Parkway 500, Grapevine, TX 76051 | (945) 244-2694 | 090909090                  |
| New              | Joe Test          | Grapevine Mills Parkway 677, Grapevine, TX 76051    | Grapevine Mills Parkway 500, Grapevine, TX 76051 | (945) 244-2695 | 090909090                  |
| New              | Joe Test          | 12345 Mountain Avenue, Chino, CA 91710              |                                                  | (123) 456-7890 | 090909090                  |
| Please Remove    | Joe Test          | 1301 N Ogden St, Denver, CO 80218                   | Grapevine Mills Parkway 500, Grapevine, TX 76051 | (123) 123-1234 | 090909090                  |

• A modal will popup asked you to select the service address you wish to make modifications t

| Modify an Address |                      |   |               |   |                                |   |           |       |      |
|-------------------|----------------------|---|---------------|---|--------------------------------|---|-----------|-------|------|
| Selec             | t an address to edit |   |               |   |                                |   |           |       |      |
|                   | Status               | ~ | Practice Name | ~ | Location Address               | ~ | Tax ID    |       | ~    |
| ۲                 | New                  |   | Joe Test      |   | 2222 n ogden street            |   | 031703170 |       |      |
| 0                 | New                  |   | Joe Test      |   | North 1300 East                |   | 031703170 |       |      |
| 0                 | New                  |   | Joe Test      |   | Telehealth Location            |   | 031703170 |       |      |
| 0                 | New                  |   | Joe Test      |   | Telehealth Location            |   | 031703170 |       |      |
| 0                 | New                  |   | Joe Test      |   | 12345 Mountain Avenue          |   | 090909090 |       |      |
| 0                 | New                  |   | Joe Test      |   | Grapevine Mills Parkway 677    |   | 090909090 |       |      |
| 0                 | New                  |   | Joe Test      |   | Grapevine Mills Parkway 677001 |   | 090909090 |       |      |
| 0                 | New                  |   | Joe Test      |   | Telehealth Location            |   | 090909090 |       |      |
| 0                 | New                  |   | Joe Test      |   | Telehealth Location            |   | 090909090 |       |      |
| 0                 | New                  |   | Joe Test      |   | 100 Robyn Street               |   | 100045788 |       |      |
| 0                 | New                  |   | Joe Test      |   | Telehealth Location            |   | 100045788 |       |      |
| 0                 | New                  |   | Joe Test      |   | 1234 Valencia Street           |   | 100045789 |       |      |
| 0                 | New                  |   | Joe Test      |   | 12345 Mountain Avenue          |   | 100045789 |       |      |
| 0                 | New                  |   | Joe Test      |   | 12345 Mountain Avenue2         |   | 100045789 |       |      |
| 0                 | New                  |   | Joe Test      |   | 123456 Water House             |   | 100045789 |       |      |
| 0                 | New                  |   | Joe Test      |   | 13 N Ogden St                  |   | 100045789 |       |      |
| 0                 | New                  |   | Joe Test      |   | 1301 N Ogden St                |   | 100045789 |       |      |
| 0                 | New                  |   | Joe Test      |   | 1801 ARAPAHOE ST               |   | 100045789 |       |      |
| 0                 | New                  |   | Joe Test      |   | 1801 ARAPAHOE ST               |   | 100045789 |       |      |
|                   |                      |   |               |   |                                |   |           | Cance | Next |

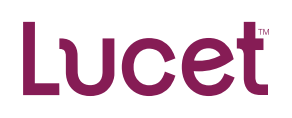

• After clicking 'Next' you will be taken to a screen where you can update the basic address information such as Phone and Fax Number, email

| Location Name                             | *Phone                           |   |
|-------------------------------------------|----------------------------------|---|
| Holly L Ramaeker, LLC                     | 8163665515                       |   |
| ax                                        | * Is the location ADA compliant? |   |
| 8168195873                                | Select an Option                 | * |
| Credentialer Email                        | Office Manager Email             |   |
| holly@hourglasskc.com                     | email@example.com                |   |
| My website supports setting appointments? | Website                          |   |
| Yes                                       | www.hourglasskc.com              |   |
|                                           |                                  |   |
| ant edit what you need to? Click here.    |                                  |   |

• Clicking 'click here' in 'Can't edit what you need to? Click here.' will take you to the area of the portal where you can open a support case.

| Modify an Address                           |                                                   |  |  |  |  |
|---------------------------------------------|---------------------------------------------------|--|--|--|--|
| * Location Name<br>Holly L Ramaeker, LLC    | * Phone<br>8163666515                             |  |  |  |  |
| Fax 8168195873                              | * Is the location ADA compliant? Select an Option |  |  |  |  |
| * Credentialer Email holly@hourglasskc.com  | Office Manager Email email@example.com            |  |  |  |  |
| * My website supports setting appointments? | Website<br>www.hourglasskc.com                    |  |  |  |  |
| Can't edit what you need to? Click here.    |                                                   |  |  |  |  |
|                                             | Cancel Next                                       |  |  |  |  |

×.

• Clicking 'Next' will take you to a screen where you can modify the locations hours.

| Aonday Start Time    |          | * Monday End Time   |         |
|----------------------|----------|---------------------|---------|
| 7:30 AM              | *        | 6:00 PM             |         |
| uesday Start Time    |          | * Tuesday End Time  |         |
| 7:00 AM              | <b>*</b> | 8:00 AM             |         |
| Vednesday Start Time |          | *Wednesday End Time |         |
| 7:30 AM              | *        | 8:30 AM             |         |
| hursday Start Time   |          | * Thursday End Time |         |
| :30 AM               |          | 9:00 AM             |         |
| riday Start Time     |          | * Friday End Time   |         |
| 9:00 AM              |          | 11:30 AM            | 2       |
| aturday Start Time   |          | * Saturday End Time |         |
| 3:00 AM              | <b>*</b> | 12:00 PM            |         |
| unday Start Time     |          | * Sunday End Time   |         |
| 3:00 AM              | *        | 12:00 PM            | ,       |
|                      |          |                     |         |
|                      |          |                     | Connect |
|                      |          |                     | Canter  |

- After clicking Next' you will be asked if you want to complete routine attestation
  - Clicking 'Yes' will take you through the attestation workflow mentioned at the beginning of this document. Clicking 'No' will refresh the page.

#### To add a new billing address (Tax ID) select 'Add a Billing Address'

|                      |   |                                                   | + Add a Billing Ac | ldress   | 🖋 Modify a | Billing Address |
|----------------------|---|---------------------------------------------------|--------------------|----------|------------|-----------------|
| Financial Name       | ~ | Billing Location                                  | ~                  | Tax ID   | ~          | Effective Dat   |
| Andrea 1/16 2.1      |   | 222 North Ogden Street, Buffalo, NY 14206         |                    | 03170317 | 0          |                 |
| KK_Finc              |   | Grapevine Mills Parkway 500, Grapevine, TX 76051  |                    | 0909090  | 90         |                 |
| Test701              |   | 2222 n ogden streetnull, denver, CO 80211         |                    | 10004578 | 38         |                 |
| Test                 |   | 401 North Ponca Drive, Independence, MO 64056     |                    | 10004578 | 39         | Oct 1, 2023     |
| Andrea Gardner       |   | 1801 ARAPAHOE ST, DENVER, CO 80202                |                    | 12344444 | 14         |                 |
| Andrea 1.9           |   | 4055 Inca Street, Denver, CO 80211                |                    | 12345666 | 36         |                 |
| Joes Billing Address |   | 3456 22nd Street, San Francisco, CA 94110         |                    | 15793645 | i2         |                 |
| Andrea 2/6           |   | 123 Main Street, White Plains, NY 10601           |                    | 4444447  | 77         |                 |
| lest                 |   | 4055 Inca Street Northeast, Albuquerque, NM 87111 |                    | 4444555  | 55         |                 |
| Joe Test             |   | 123 Main Stnul, Independence, MO 64056-2046       |                    | 4654654  | 65         | Oct 1, 2023     |

- After clicking 'Next' you are taken to the Address Information page. Here you can either 'Search Address' to use a Google lookup of the address or manually enter the information in the Street, Ste, City, State, Postal Code, and Country fields below the search functionality.
- Suite # goes under street

| Add a new Address                            |         |      |  |  |
|----------------------------------------------|---------|------|--|--|
| * Name Complete this field. * Financial Name | *Tax ID |      |  |  |
| Address Lookup *Search Address               |         |      |  |  |
| * Street                                     |         |      |  |  |
| City     Postal Code                         | *State  |      |  |  |
| Back                                         |         | Next |  |  |

• After clicking 'Next' you will see a notice about the potential delay

| our submission has l  | been received. You will receive an email confirmation within a few days after our staff have reviewed the change. Please note |
|-----------------------|----------------------------------------------------------------------------------------------------|
| hat based on your loo | cal health plan's rules, the new location's effective date may be as much as 45 calendar days from today.                     |

- After clicking 'Confirm' you will be asked if you want to complete routine attestation
  - Clicking 'Yes' will take you through the attestation workflow mentioned at the beginning of this document. Clicking 'No' will refresh the page.

| Notice                                                                                                    |                       |   |
|----------------------------------------------------------------------------------------------------|-----------------------|---|
| As established in the No Surprised Act (Consolidated Appropriations Act of 2021), all providers must attest to their demogr<br>every 90 days. Please review the data in the following screens and amend it as necessary. Do you want to attest now? | raphic directory data | * |
|                                                                                                    | Yes No                |   |

#### **Running Into Issues?**

- Update your browser
- Clear your cache